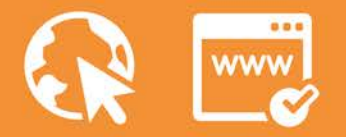

ໜ ava.univale.br 🚹 /univale 🎷 /univalegv

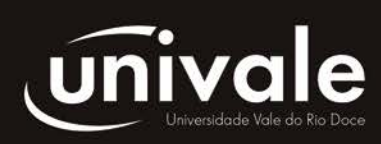

# Manual da plataforma AVA Univale

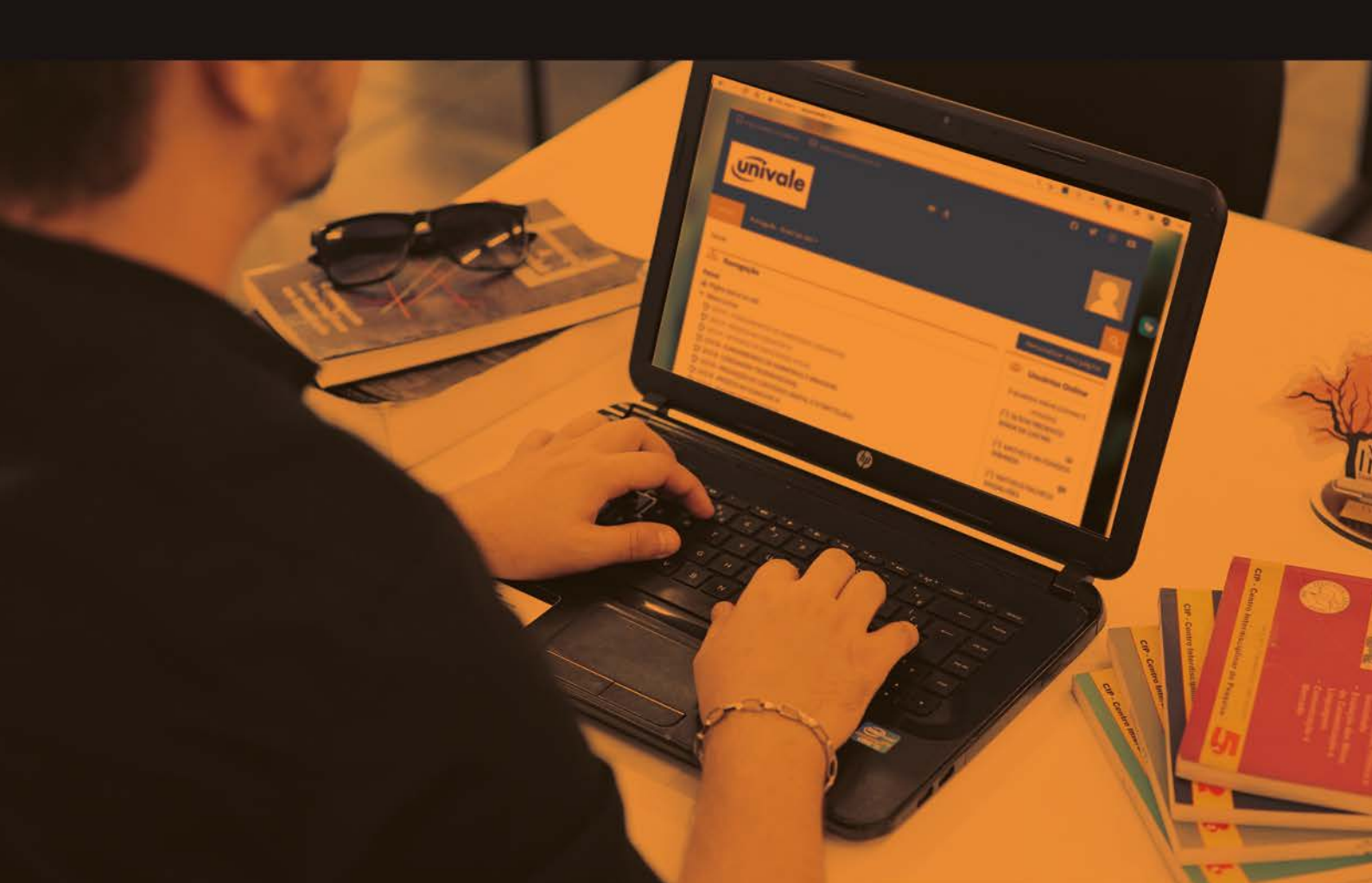

### PREZADO (A) ALUNO (A),

A plataforma AVA Univale é um conjunto de recursos tecnológicos disponíveis via internet para apoio ao processo de ensino e aprendizagem a distância. Trata-se de um ambiente virtual de ensino e aprendizagem onde são disponibilizados conteúdos digitais e recursos tecnológicos para integração entre professores, tutores e alunos no desenvolvimento de cursos e disciplinas na modalidade a distância.

O AVA Univale foi organizado para atender às necessidades dos alunos dos cursos e disciplinas ofertados na modalidade a distância pela UNIVALE. Tem como propósito favorecer a flexibilidade de horários e espaços que a EaD possibilita, integrando os recursos de interação síncrona e assíncrona para colaboração entre alunos, professores e tutores envolvidos no processo de ensino e aprendizagem.

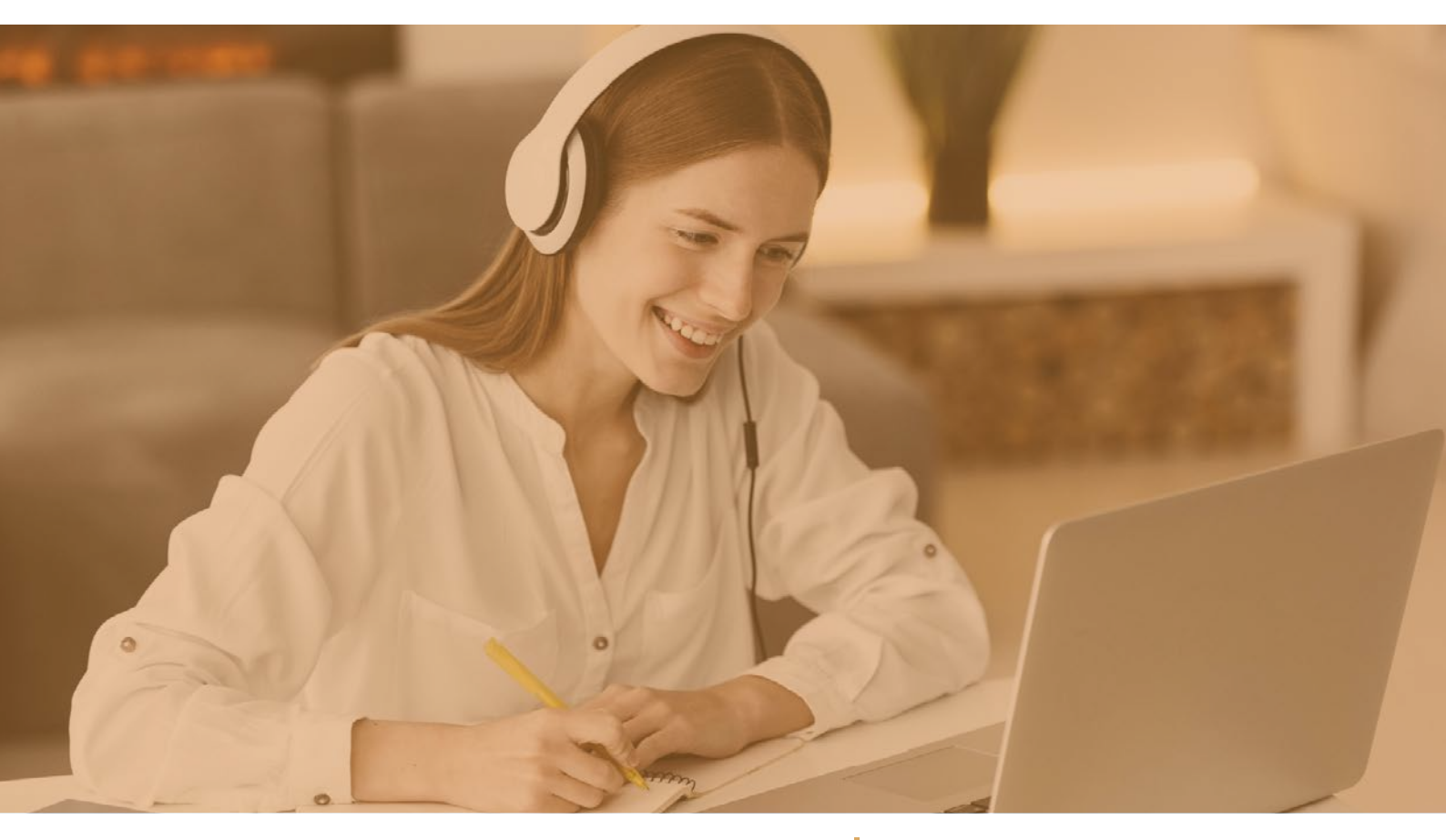

Este manual tem como objetivo apresentar a estrutura do Ava Univale para que todos os participantes possam aproveitar e fazer melhor uso dos recursos e ferramentas para os estudos na modalidade a distância. Além do domínio dos recursos tecnológicos, estudar a distância exige dos participantes um planejamento cuidadoso de suas ações, tais como a leitura atenta das indicações de estudos, realização das atividades e interação nos espaços previstos, conforme cronograma do curso. Dedique-se a esta oportunidade e tenha um ótimo estudo!

Atenciosamente, Equipe do Núcleo de Educação a Distância da UNIVALE

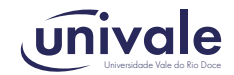

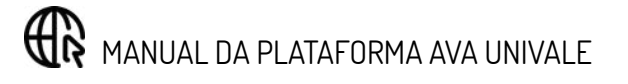

### SUMÁRIO

#### APRESENTAÇÃO

| 1- INTRODUÇÃO                          | 5  |
|----------------------------------------|----|
| 2 - ACESSO AO AVA UNIVALE              | 6  |
| 3 - ESTRUTURA DO AMBIENTE              | 8  |
| 4 - PREENCHIMENTO DO PERFIL DE USUÁRIO | 8  |
| 5 - ACESSO AOS CONTEÚDOS               | 9  |
| 6 - PARTICIPAÇÃO EM FÓRUM DE DISCUSSÃO | 10 |
| 7 - RECURSOS DO AVA UNIVALE            | 11 |
| 8 - CONSIDERAÇÕES FINAIS               |    |

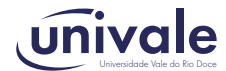

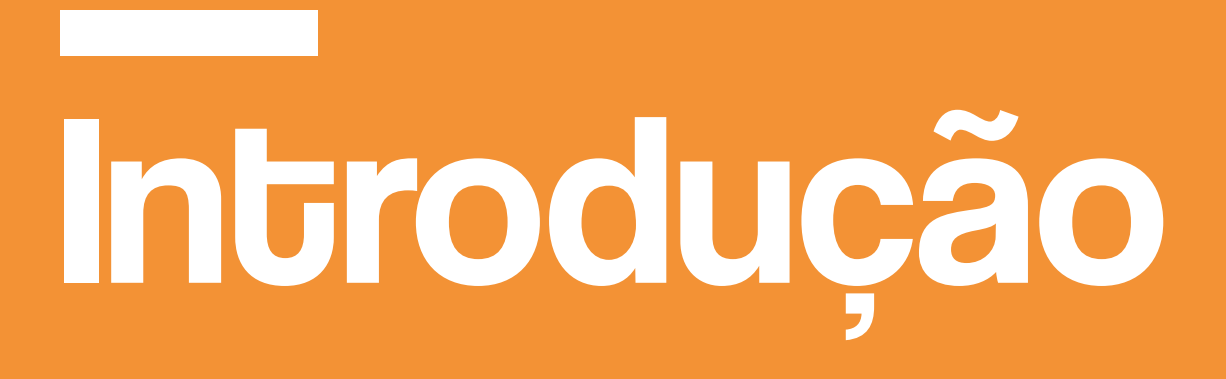

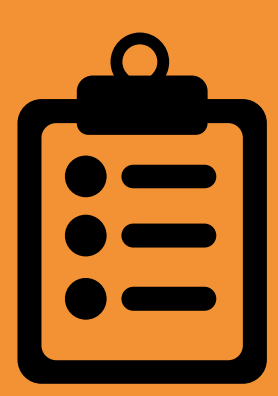

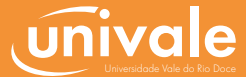

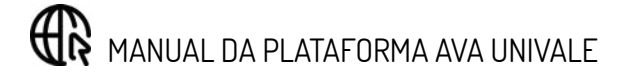

A plataforma AVA Univale foi construída adotando-se o ambiente MOODLE, que trata-se de um software de uso gratuito e de código-fonte aberto, o que favorece o seu contínuo desenvolvimento por uma comunidade mundial de colaboradores. O termo MOODLE é o acrônimo de Modular Object-Oriented Dynamic Learning Environment, que em português pode ser descrito por "Ambiente de Aprendizagem Dinâmico Orientado a Objeto Modular". Este software foi criado em 2001 por Martin Dougiamas sob a perspectiva de favorecer a criação de comunidades virtuais de aprendizagem voltadas à aprendizagem colaborativa.

Softwares como o MOODLE são também chamados de Sistemas de Gerenciamento de Aprendizagem e embora existam outras soluções disponíveis além do MOODLE, as características dessa ferramenta, acrescida da experiência da Univale no uso deste software desde o ano de 2003, contribuíram para a escolha da sua adoção pela Univale na oferta dos cursos na modalidade a distância.

O desenvolvimento do AVA Univale foi feito com o objetivo de tornar a sua utilização prática e intuitiva aos usuários. A organização dos conteúdos na plataforma é feita de forma que os usuários se sintam familiarizados no ambiente ao identificarem espaços virtuais para leituras, realização de atividades e interação. A habilidade necessária para uso dos recursos é a de navegação na internet, portanto, tudo que você precisa fazer é ir explorando os links disponíveis, sem receio de experimentar as possibilidades.

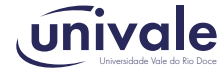

# Conhecendo o AVA Univale

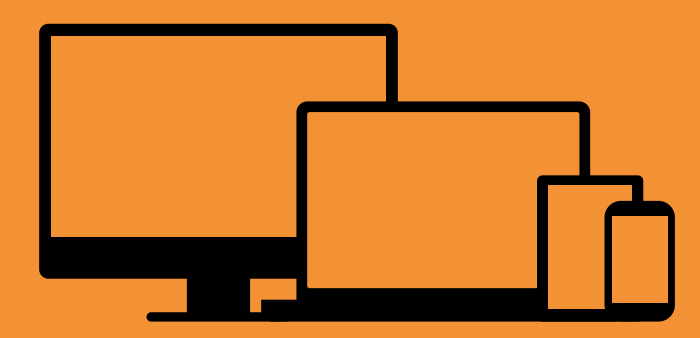

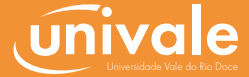

#### **ACESSO AO AVA UNIVALE**

O AVA Univale está integrado ao Sistema de Gestão Acadêmica e o seu acesso pode ser feito via Portal do Aluno ou Portal do Professor, via internet. Outra forma de acesso é pelo endereço http://www.ava. univale.br.

Para ter acesso aos conteúdos dos cursos e disciplinas ofertados no ambiente, é necessário estar cadastrado no sistema acadêmico da Univale. Os dados necessários para acesso são os mesmos cadastrados na secretaria acadêmica (CPF e senha), conforme a matrícula nos cursos. As interfaces que permitem informar os dados de acesso ao sistema são apresentadas na Figura 1. O acesso é feito inserindo os dados de identificação do usuário e senha nos respectivos campos.

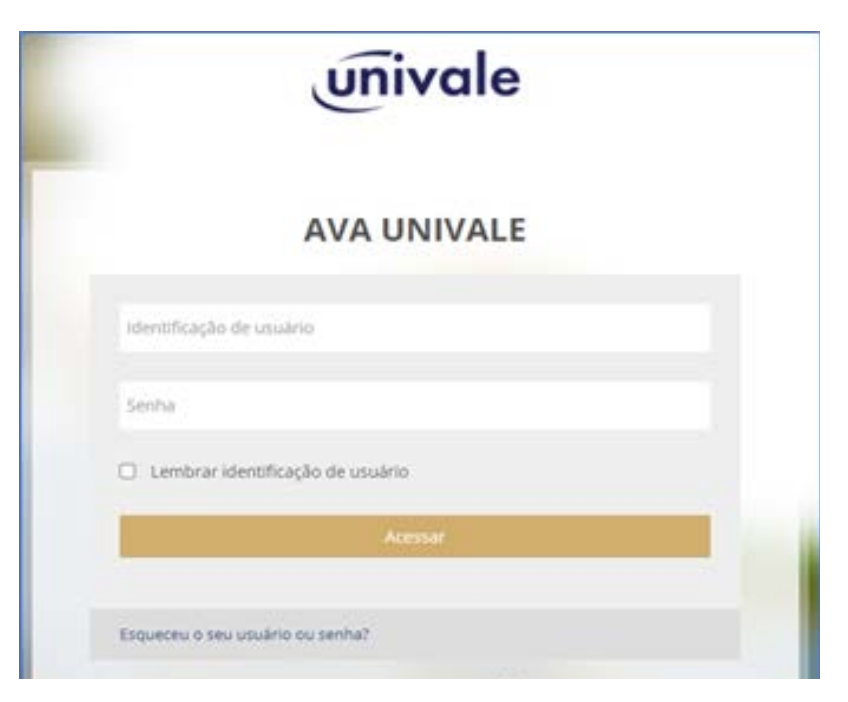

Figura 1 – Interface principal do EaD UNIVALE

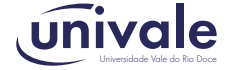

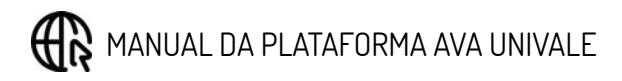

## **ESTRUTURA DO AMBIENTE**

Ao acessar o ambiente, você identificará uma organização como a apresentada na Figura 2, onde estão destacados os espaços de identificação do usuário, do curso, das informações gerais do curso.

| 📮 http://www.univale.tzr 🛛 Ell suporte.ead@univale.tzr | 0 ¥ 0 ¤                               |
|--------------------------------------------------------|---------------------------------------|
| univale                                                | Identifikação de usuário              |
| vrivale Portugués - Brasil (pt, br) +                  | Q.                                    |
| Pacel                                                  | Personalizar esta página              |
| Esa Navegação<br>Disciplinas corsadas                  | 😫 Usuários Online                     |
| Painel<br>gê Pâgna Inicial do site                     | 3 usudrios online (últimos 5 minutos) |
|                                                        | 🗳 Aluno EaD 💿                         |
| Q) 21227 - ARQUITETURA E ORGANIZAÇÃO DE COMPUTADORES   |                                       |
| C 21227 - SISTEMAS OPERACIONAIS                        |                                       |
| CP 21227 - STARTUP, INDVAÇÃO E NEGOCIOS                |                                       |
|                                                        |                                       |
| * Beruma das curras                                    |                                       |
| - Manulo dos corsos                                    |                                       |

Figura 2 – Interface de Curso no AVA UNIVALE

### 4 - PREENCHIMENTO DO PERFIL DE USUÁRIO

Para favorecer a troca de informações e interação entre os participantes no AVA Univale é muito importante que cada usuário preencha o seu perfil. O preenchimento do perfil pode ser acessado na interface ao lado do nome de usuário ativo no sistema. A Figura 3 apresenta uma interface para acesso ao Perfil.

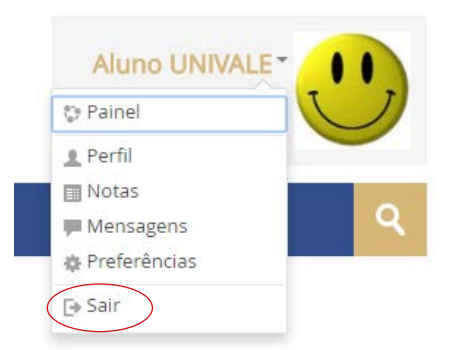

Figura 3 - Interface para acesso ao Perfil de Usuário no EaD UNIVALE

Após o acesso ao Perfil, é preciso clicar em "Modificar Perfil" e inserir as informações que você deseja, e anexar uma foto para ser associada ao seu Perfil de Usuário, conforme as indicações dos campos disponíveis.

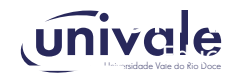

#### 5 - ACESSO AOS CONTEÚDOS

O acesso aos conteúdos de estudo é feito por meio dos links de acesso às unidades inseridas na interface. As unidades de aprendizagem estão dispostas por semanas para organização dos seus estudos, facilitando a aprendizagem do conteúdo. Veja um exemplo representado na imagem da Figura 4.

| SEMANA 1                                                                                                    |                                                  |  |
|----------------------------------------------------------------------------------------------------|--------------------------------------------------|--|
| clicar aqui                                                                                                    | 👹 Prazo para realização: 03/05/2021 a 09/05/2021 |  |
| 🚓 Conceitos básicos de treinamento e dese                                                                                                    | volvimento organizacional                        |  |
| original de la companya de la companya de la compan | as nas organizações                              |  |
| 👼 Semana 1 - Fórum de orientações e troca                                                                                                    | de aprendizagem                                  |  |
| Atividades Orientadas                                                                                                    |                                                  |  |
| SEMANA 2                                                                                                    |                                                  |  |
|                                                                                                    | Prazo para realização: 10/05/2021 a 16/05/2021   |  |
| 🕂 O processo de diagnóstico de necessidad                                                                                                    | is de treinamento e desenvolvimento              |  |
| Retodos utilizados no processo de diagn                                                                                                    | stico de necessidades                            |  |
| 🧧 Semana 2 - Fórum de orientações e troca                                                                                                    | de aprendizagem                                  |  |
| Ratividades Orientadas                                                                                                    |                                                  |  |

Figura 4- Interface de apresentação das unidades de ensino dispostas por semana no AVA Univale

Alguns cursos do AVA Univale utilizam um material didático organizado em trilhas de aprendizagem. O acesso à trilha de aprendizagem é organizado, em geral, pela apresentação; desafio; infográfico; conteúdo do livro; dica do professor; exercícios; na prática e saiba mais. Um exemplo dessa organização é apresentado na Figura 5.

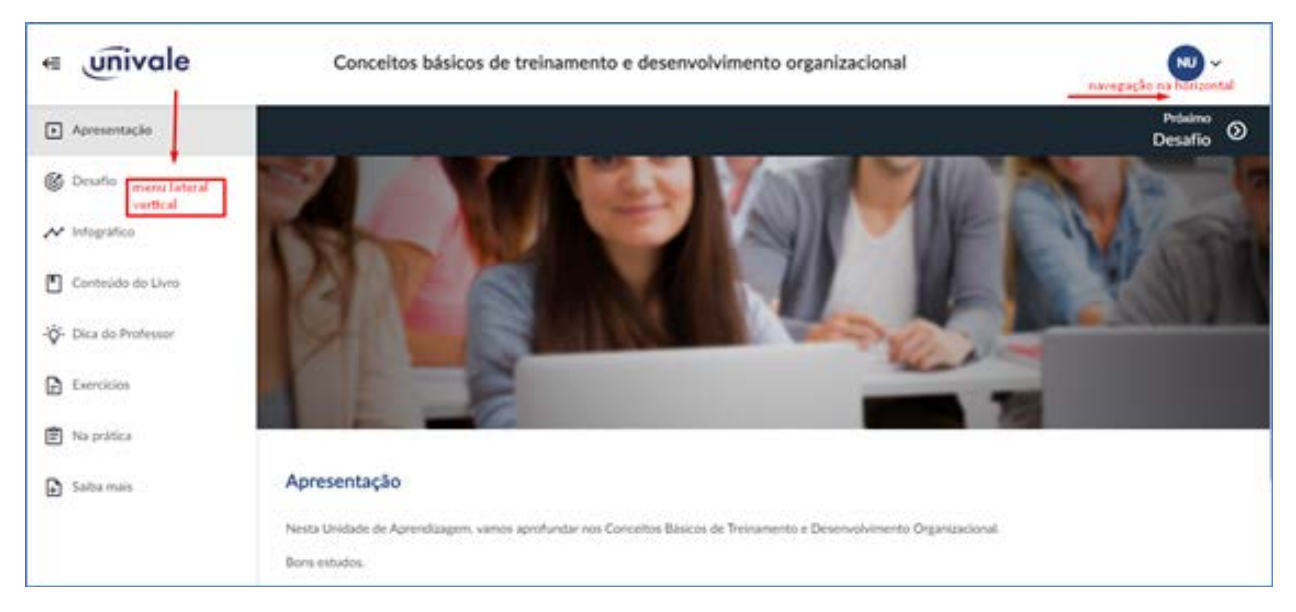

Figura 5 – Interface de apresentação da trilha de aprendizagem da unidade no AVA Univale

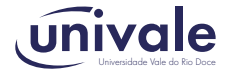

#### MANUAL DA PLATAFORMA AVA UNIVALE

O acesso aos conteúdos do material pode ser feito pelos *links* nos títulos no **menu lateral** ou pela navegação horizontal **na parte superior** da interface.

Em geral, a trilha de aprendizagem contém:

Apresentação: descreve os objetivos da unidade.
Desafio: atividade prática a ser respondida pelo estudante.
Infográfico: esquema visual de conteúdo da unidade.
Conteúdo do livro: páginas selecionadas para estudo do conteúdo.
Dica do Professor: vídeo com explicação geral do conteúdo.
Exercícios: atividades objetivas para resolução.
Na prática: texto com visão pragmática do conteúdo.
Saiba mais: indicações de vídeos e artigos para ampliar os estudos.

O conteúdo das trilhas de aprendizagem pode ser impresso ou salvo no formato PDF. Para isso, no menu lateral à direita, basta clicar em "imprimir o conteúdo", conforme exemplo apresentado na Figura 6.

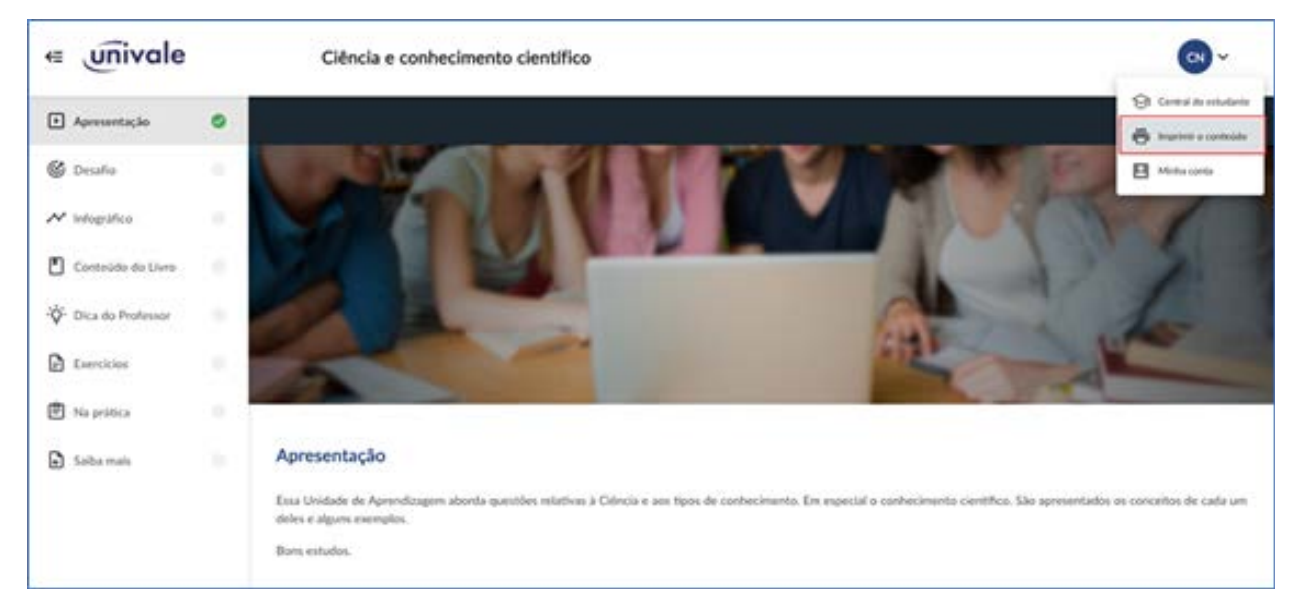

Figura 6 – Acesso ao recurso de impressão de conteúdo da trilha de aprendizagem

Ao selecionar a opção de "Imprimir o conteúdo" aparecerá a indicação da quantidade de páginas do material e opção de escolha de envio para a impressão ou de salvar em formato PDF.

# 6 - PARTICIPAÇÃO EM FÓRUM DE DISCUSSÃO

O Fórum de Discussão no AVA UNIVALE é um espaço que permite a interação assíncrona, através do envio e leitura dos conteúdos enviados pelos participantes. Para inserir uma participação, a mensagem deve ser escrita usando os recursos de edição do texto, com a possibilidade de inclusão de imagens, tabelas, links etc. A interface de escrita de uma mensagem no Fórum de Discussão é apresentada como exemplo na Figura 7.

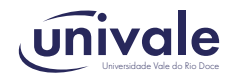

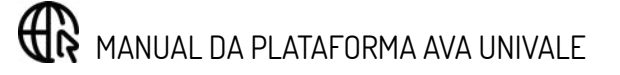

| Assunto                                           | Re: Semana 1 - Fórum de orientações e trocas de aprendizagem |    |   |   |      |   |   | endi |    |   |    |   |   |                                        |
|---------------------------------------------------|--------------------------------------------------------------|----|---|---|------|---|---|------|----|---|----|---|---|----------------------------------------|
| Mensagem                                          | B                                                            | A+ | В | 1 | II ( | = | P | 2    | 12 | 8 | 81 | Ð | - | - Recursos para formatação da resposta |
| Espaço para escrita<br>de conteúdo no –<br>Fórum. | -                                                            |    |   |   |      |   |   |      |    |   |    |   |   |                                        |
|                                                   |                                                              |    |   |   |      |   |   |      |    |   |    |   |   |                                        |
|                                                   |                                                              |    |   |   |      |   |   |      |    |   |    |   |   |                                        |

Figura 7 – Espaço para escrita em Fórum de Discussão

#### 7 - RECURSOS DO AVA UNIVALE

No uso do AVA Univale vários recursos podem vir a ser adotados para acesso aos conteúdos, realização de atividades e comunicação. Os principais recursos e suas funções estão descritos abaixo. O uso destes recursos é orientado pelo responsável pelo curso/disciplina e o seu uso deve ser feito seguindo as orientações de links e botões, conforme as instruções disponíveis no próprio ambiente.

**Fórum de discussão**: Recurso que permite a comunicação assíncrona entre os participantes. Será explorado para debate entre os alunos na realização de atividades e envio de comunicações para a turma.

**Chat**: Recurso que permite comunicações síncronas, agendadas pelo tutor da turma para atendimento de questões pontuais e acompanhamento do processo de ensino e aprendizagem da turma.

Wiki: Recurso que possibilita a construção coletiva de textos.

**Envio de tarefa**: Recurso que permite a gerência do processo de acompanhamento e avaliação das tarefas individuais enviadas pelos alunos.

**Glossário**: Recurso que permite a construção coletiva de conceitos e reforça os processos de interatividade no curso.

**Questionários**: Recurso que permite a autocorreção das questões objetivas propostas aos alunos na realização das atividades virtuais.

**Videoconferência**: Recurso que permite, a participação dos alunos em videoconferência com interação de forma síncrona, pela internet.

Arquivos: Recurso que permite disponibilizar aos alunos os materiais didáticos digitais.

**URLs**: Recurso que permite indicar aos alunos os materiais complementares como vídeos, artigos e sites relevantes, entre outros.

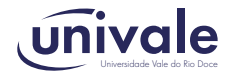

# **Considerações Finais**

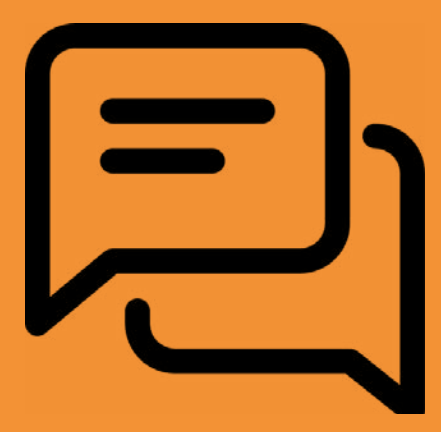

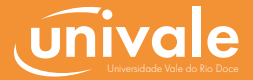

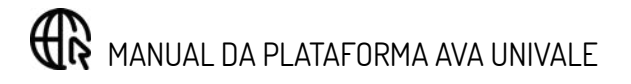

Este manual apresentou as orientações gerais para uso do AVA Univale. Para que você adquira o domínio e a familiarização do uso dos recursos é essencial que você acesse a plataforma AVA Univale com frequência e que se dedique a acessar os espaços e conteúdos organizados para a apoiar os seus estudos.

Em caso de dúvida sobre o uso do AVA Univale, você pode solicitar ajuda por meio do e-mail <u>suporte.ead@</u> <u>univale.br</u>. Caso tenha sugestões ou dúvidas gerais sobre a modalidade EaD, entre em contato com a equipe do Núcleo de Educação a Distância da Univale, pelo e-mail <u>nead@univale.br</u>

Bons estudos!

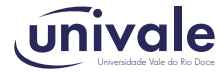

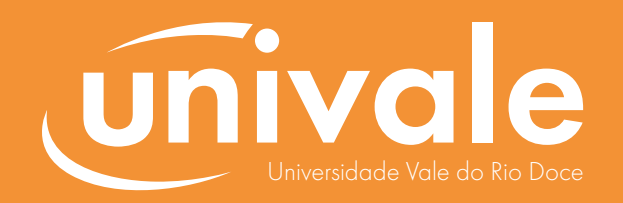

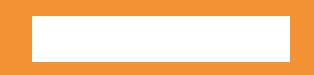

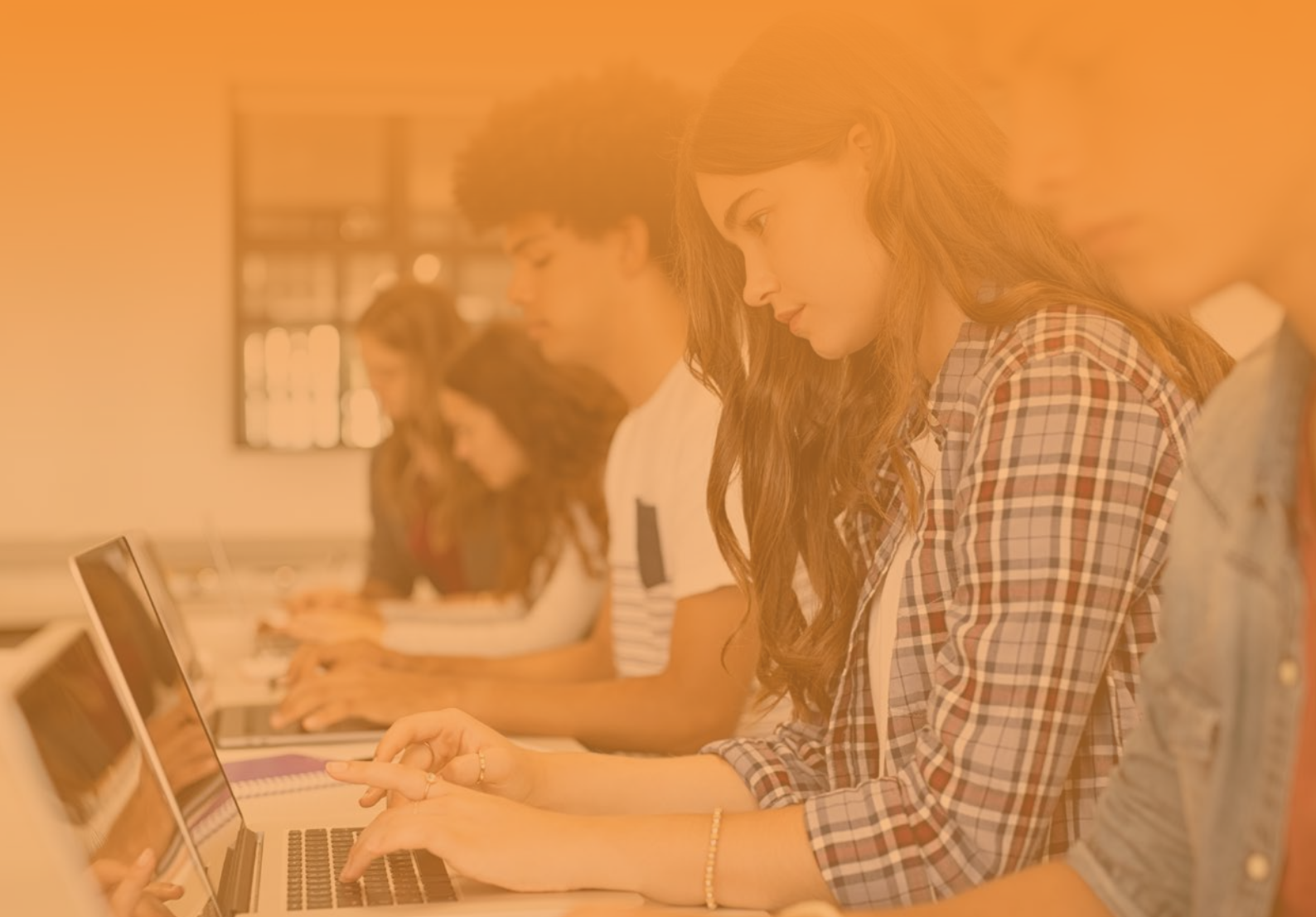